### Flue Gas Analyzer 716 / 716N

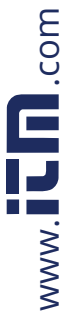

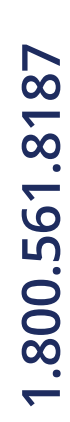

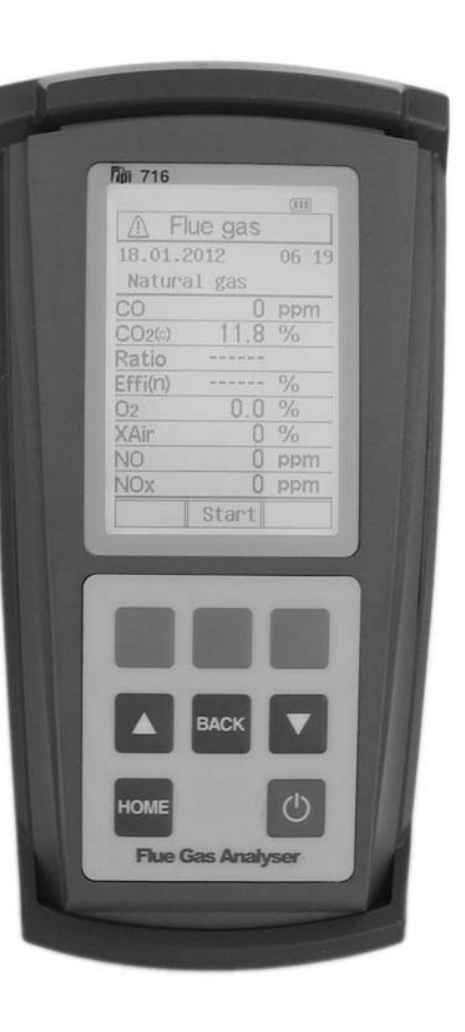

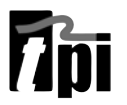

The Value Leader™ www.tpi-thevalueleader.com

### Contents

| Introduction     | 1                                                    |
|------------------|------------------------------------------------------|
| General Overview | w1, 2                                                |
| Instrument Overv | /iew3 ~ 7                                            |
| Front Vi         | ew3                                                  |
| Keypad           | 4                                                    |
| Back Vi          | ew5                                                  |
| Side Vi          | ews6                                                 |
| Top Vie          | w7                                                   |
| Basic Analyzer F | unctions                                             |
| Chargin          | g The Analyzer8                                      |
| Turning          | The Analyzer On                                      |
| Turning          | The Analyzer Off 10                                  |
| Display          | Backlight 10                                         |
| Combustion Ana   | lysis Overview11                                     |
| Measurements     |                                                      |
| Flue Ga          | s 12 ~ 21                                            |
| Typical          | Test Results22                                       |
| Temper           | ature & Pressure23 ~ 24                              |
| Tightne          | ss Test 25 ~ 26                                      |
| CO Roo           | m Test27                                             |
| Combus           | stible Gas Leak Detection28                          |
| Menu Navigation  |                                                      |
| Memory           | / 29                                                 |
| Fuel Ty          | pe30                                                 |
| Analyze          | r Setup31                                            |
| Units of         | Measure, Sensor Info, Instrument Info. 32            |
| Specifications   |                                                      |
| Calibration & Se | rvice35                                              |
| Warranty         |                                                      |
| Appendix A       | General Maintenance & Function Tests                 |
| Appendix B       | A773 Sulfur Filter Installation & Maintenance39 ~ 40 |
| Appendix C       | Error Codes and Troubleshooting41~ 42                |
| Appendix D       | Testing for Carbon Monoxide in Ambient Air43         |
| Appendix E       | Carbon Monoxide Limits in Ambient Air Chart44        |
| Appendix F       | Carbon Monoxide Facts45                              |
| Appendix G       | Battery Replacement46                                |

### Notes:

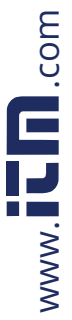

### 1.800.561.8187

Notes:

### Introduction

Thank you for purchasing TPI brand products. The TPI 716 Flue Gas Analyzer is a state of the art, easy to use analyzer designed not only t display and calculate the required readings from a flue but also to cover most of the other measurements associated with combustion. The instrument is ruggedly constructed and comes with a 3 Year unit and 2 Year sensor Guarantee.

### **General Overview**

The TPI 716 combustion analyzer uses state of the art electrochemica sensors. This sensor technology provides the longest lasting, most accurate and reliable means for performing combustion tests. The sel sors in your analyzer will need to be replaced periodically and calibration is recommended once every year.

Electrochemical sensors by nature are always active. Therefore the time the analyzer is off and not being used must be taken into accour when determining sensor life. The sensors in your analyzer are warranted for two years. This warranty does not cover sensors damaged through misuse of the analyzer. 

You should keep the battery of your 716 charged so power is constar ly being supplied to your sensors.

The following guidelines will help prevent damage to your sensors:

Always use the mini pump filter when testing flue gases. Always periodically check and replace the mini pump filter as needed. Always make sure the in-line filter / water trap is installed properly. Always periodically check and replace the in-line filter as needed. Always remove water or condensation from the inside of the in-line fi ter / water trap assembly prior to performing tests.

Always use the optional oil filter (p/n A773) when performing tests or oil burning equipment unless you are using the 716N. Do not use th A773 with the 716N because the A773 will filter out Nitric Oxide (NO).

.com

www.

### **General Overview (Continued)**

Notes:

Never over saturate your sensors by performing tests on equipment with gas levels beyond the capability of you analyzer.

Always keep the A795 water trap / filter assembly clean and replace the filter as necessary. Replacement filter part number is A794F.

This manual will guide you through the functions of the TPI 716 which will give you many years of reliable service.

Your TPI 716 Flue Gas Analyzer comes complete with the following standard accessories:

() Denotes part number

- TPI 716 Analyzer
- Combustible Gase Leak Probe (A806)
- Rubber Boot (A765) 1 each installed on analyzer
- Soft Carrying Case (A768) 1 each
- Flue Sampling Probe (A770) 1 each
- In-Line Filter / Water Trap installed on Flue probe (A795) 1 each
- Disc water filter installed in water trap (A794W) 1 each
- Spare In-Line Filter 1 each (A794F is a package of 5 filters)
- Temperature Probe (GK11M) 1 each
- Battery Charger (A766) 1 each
- Mini Pump Protection Filter Assembly (A763) 1 each
- Exhaust Spigot Removable (A764) 1 each
- Pressure Tubing (A774) 1 each 6' piece
- Static Pressure Tips (A776) 2 each
- 1/4" barbed to 1/8" NPT fitting (A603) 2 each
- Gas Valve Adapter (A611) 1 each
- Adapter Tubing (A791) 1 each 4" piece
- Instruction Manual

Your TPI 716 Flue Gas Analyzer has the following options available:

- A807 PC Software and cable for communication to a PC.
- A740 infrared printer (Included with 716A740)

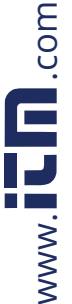

### **Appendix G: Battery Replacement**

When the battery in your analyzer will no longer charge, no longer hold a charge, or if beeping is heard while charging this is usually an indication the battery pack requires replacement.

For best results use a TPI replacement battery part number A007. The battery in your analyzer is 3.6V NiMH 1600mAh rated. Never replace the battery with any other type of battery or damage to the charge circuit will result.

The battery pack is replaced as follows:

1. Turn the analyzer over and locate the phillips head battery cover screw. See picture below.

### Battery Cover Screw **Battery Cover**

2. Loosen the screw. Pull out on the screw to remove the battery cover.

3. Remove the old battery pack from the battery compartment. Pull the battery wire out of the connector.

4. Install the new battery pack by inserting the connector from the battery pack into the connector on the analyzer. Install the battery pack into the battery compartment.

- 4. Re-install the battery cover by fitting the bottom part in first.
- 5. Tighten the battery cover screw.

### **Instrument Overview**

.com

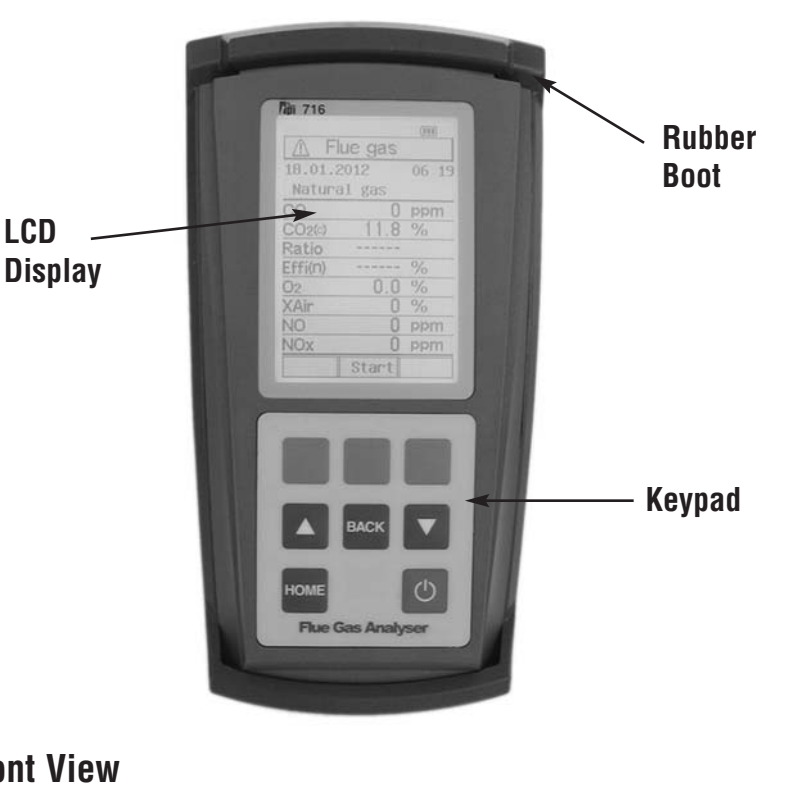

**Front View** 

LCD

| FIUIL VIEW  | -                                             | ww. |
|-------------|-----------------------------------------------|-----|
| Rubber Boot | Protects the instrument from accidental damag | 5   |
| Display     | Large graphical backlit LCD Display           |     |
|             |                                               |     |

Keypad

Selects all available functions

NOTE: When selecting oil as fuel be sure to use the optiona oil filter (A773) or readings could become erratic. See Appendix E for installation instructions.

### Keypad

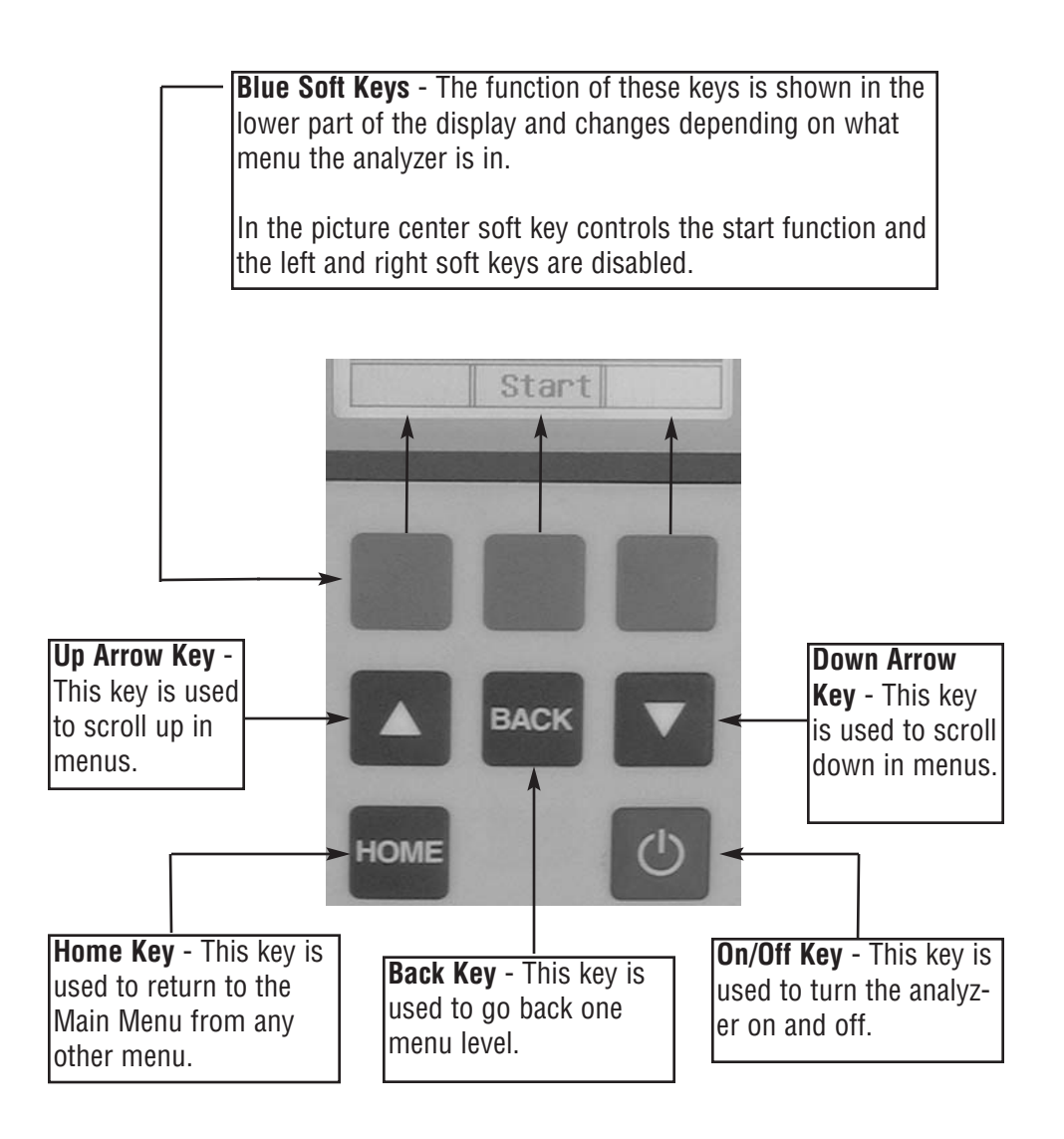

### Appendix F: CARBON MONOXIDE FACTS

Carbon Monoxide (CO) is invisible, odorless, and tasteless. It is the byproduct o combustion and levels are elevated when there is incomplete combustion.

Sources of CO include:

Unvented kerosene and gas space heaters Leaking chimneys & furnaces Gas water heaters Back drafting from furnaces Wood stoves& fireplaces Gas Stoves Automobile exhaust Tobacco smoke

Carbon Monoxide is picked up quickly in the body by red blood cells. At high levels of CO the body replaces oxygen with carbon monoxide.

The most common symptoms of CO poisoning are headache, dizziness, weakness, nausea, vomiting, chest pain, and confusion. High levels of CO inhalation can cause loss of consciousness and death. Unless suspected, CO poisoning ca be difficult to diagnose because the symptoms mimic other illnesses.

People who are sleeping or intoxicated can die from CO poisoning before ever experiencing symptoms.

Please see the next page for a list of exposure times and symptoms.

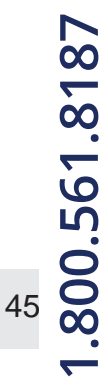

### Appendix E: Carbon Monoxide in Ambient Air Chart

This chart contains maximum exposure levels and times for carbon monoxide. This is a general guideline only. It is recommended you check with your local government for guidelines in your area.

### **CARBON MONOXIDE** 7p the SILENT KILLER!

| Concentration<br>of<br>CO in air | Exposure times and toxic symptoms                                                                                                    |  |
|----------------------------------|----------------------------------------------------------------------------------------------------|--|
| 9ppm                             | The maximum allowable concentration for short term<br>exposure in a living area according to ASHRAE                                  |  |
| 35ppm                            | The maximum allowable concentration for continuous<br>exposure in any 8 hour period, according to federal law.<br>(US federal law)   |  |
| 200ppm*                          | Maximum concentration allowable any time according to OSHA.<br>Slight headaches, fatigue, dizziness, nausea after 2-3 hours.         |  |
| 400ppm*                          | Frontal headaches within 1-2 hours, life threatening after 3 hours.<br>Maximum allowable limit in flue gas according to EPA and AGA. |  |
| 800ppm*                          | Headache, dizziness, nausea, and convulsions with 45 minutes.<br>Unconsciousness within 2 hours. Death within 2-3 minutes.           |  |
| 1600ppm*                         | Headache, dizziness, and nausea within 20 minutes.<br>Death within 1 hour.                                                           |  |
| 3200ppm*                         | Headache, dizziness, and nausea within 5-10 minutes.<br>Death within 30 minutes.                                                     |  |
| 6400ppm*                         | Headache, dizziness, and nausea within 1-2 minutes.<br>Death within 10-15 minutes.                                                   |  |
| 12800ppm*                        | Death within 1-3 minutes.                                                                                                    |  |

**Back View** 

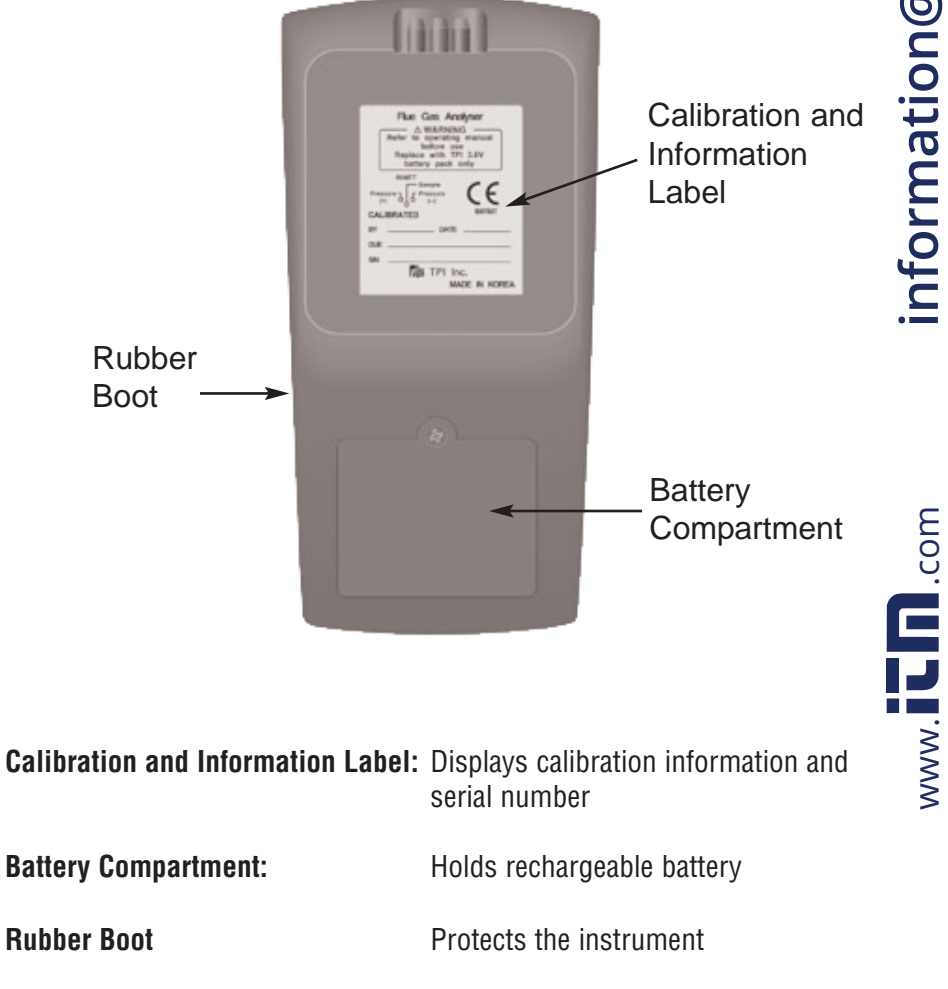

.800.561.8187

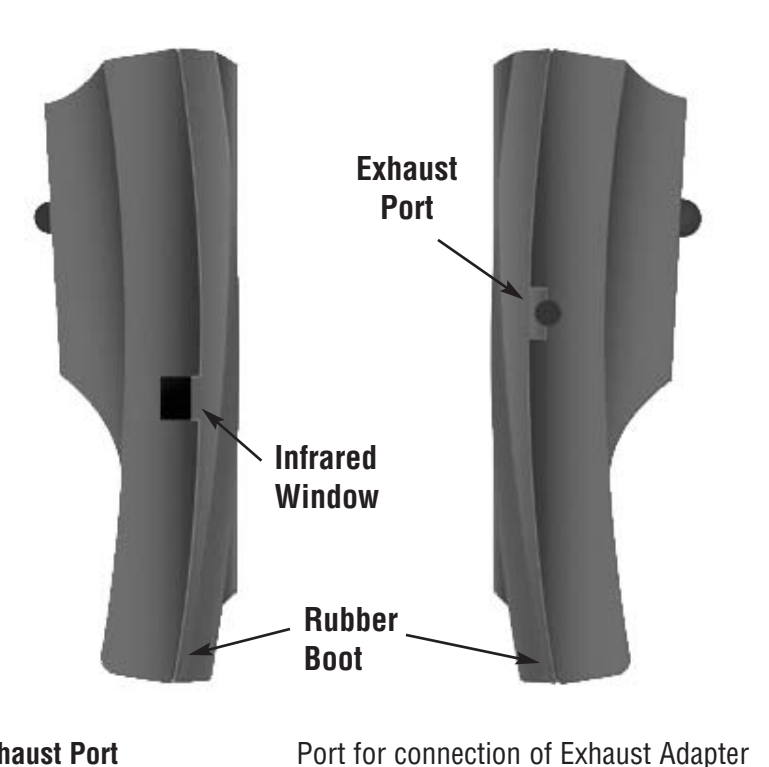

| Exhaust Port    | Port for connection of Exhaust Adapter         |
|-----------------|------------------------------------------------|
| Infrared Window | Window for sending stored data to IR Printer   |
| Rubber Boot     | Protects the instrument from accidental damage |

### Appendix D: Testing for Carbon Monoxide in Ambient Air

The 716 can be used to test for carbon monoxide in ambient air. For example tests can be performed in work spaces and living areas like offices and houses to ensure safety.

1. Following the steps outlined on page 8, turn the analyzer on in a clean air environment away from the area to be tested,

2. Select "Measurement" from the Main Menu. Select "Flue gas" from the Measurements Menu. After a purge cycle the display below will be seen.

| <u>∧</u> Flu | e gas   |
|--------------|---------|
| 17.03.20     | 12 02:4 |
| Natural      | gas     |
| CO           | 85ppm   |
| CO2(c)       | 10.2%   |
| Ratio        | 0.003   |
| Effi(g)      | 82.3%   |
| 02           | 4.3%    |
| XAir         | 10%     |
| NO           | 0 ppm   |
| NOx          | 0 ppm   |
| Send         | Save    |

Ambient CO levels will be seen in the top line of the display. (CO in ppm)

3. Connect the Pump Protection filter to the analyzer.

4. Begin testing for carbon monoxide. Move from space to space to detect any CO that may be present. The CO reading will be seen in the top part of the display.

5. If necessary, the flue probe can be attached to test in ducts and plenums.

6. Refer to the chart on page 50 for a list of exposure times and levels of carbo monoxide in ambient test applications and page 51 for carbon monoxide facts. 

7. When testing is complete, turn the analyzer off as outlined on page 8.

### Appendix C: ERROR CODES & TROUBLESHOOTING (Continued)

| Problem                                                                                                    | Possible Cause                                                                                                    | Corrective Action                                                                                                    |
|----------------------------------------------------------------------------------------------------|----------------------------------------------------------------------------------------------------|----------------------------------------------------------------------------------------------------|
| Efficiency reading incorrect                                                                                          | NET efficiency selected.                                                                                                    | Select GROSS efficiency. See page 13.                                                                                                    |
|                                                                                                    | Ambient temperature probe not plugged in to T2.                                                                                | Plug ambient probe into T2. See page 14.                                                                                                    |
|                                                                                                    | Incorrect fuel selected.                                                                                                    | Select the proper fuel for the equip-<br>ment being tested. See page 13.                                                                                                    |
| Readings are erratic when working<br>on oil fired equipment.                                                          | Oil filter not installed or installed incorrectly (716 only).                                                                  | Make sure the optional sulfur filter<br>(A773) is installed. See Appendix B.                                                                                                    |
| One or all of the following parame-<br>ters; Ratio, CO air free, excess air,<br>and efficiency read and print dashes. | Measured values are such that the calculated values of these parameters are out of range.                                      | Redo combustion test. Since these<br>are calculated values, the measure<br>values must be within certain levels<br>for these to display. If the measured<br>oxygen level is above 19.9% these<br>parameters won't read. |
|                                                                                                    |                                                                                                    | These parameters might not display<br>or be applicable in some tests.                                                                                                    |
| Pressure prints as "N/A" on my com-<br>bustion analysis print out.                                                    | During combustion analysis if a pres-<br>sure measurement is not being made<br>this parameter will print as not being<br>used. | Perform the combustion test and<br>also connect the manometer and<br>monitor pressure.                                                                                                    |
| Battery will not charge or hold a charge.                                                                             | Defective charger or battery.                                                                                                  | Replace the charger or battery.                                                                                                    |
|                                                                                                    |                                                                                                    | Send to TPT for service.                                                                                                    |
| Beeping noise heard during charg-<br>ing.                                                                             | Defect in charging circuit or shorted battery.                                                                                 | Disconnect from the charger and contact TPI at 800-368-5719.                                                                                                    |
| Analyzer won't turn off                                                                                               | Oxygen and/or carbon monoxide lev-<br>els outside limits.                                                                      | Allow the analyzer to purge longer.                                                                                                    |
| Pressure sensor will not zero.                                                                                        | Pressure sensor needs to be reset.                                                                                             | Send to TPI for calibration.                                                                                                    |
|                                                                                                    |                                                                                                    |                                                                                                    |
|                                                                                                    |                                                                                                    |                                                                                                    |

### **Top View**

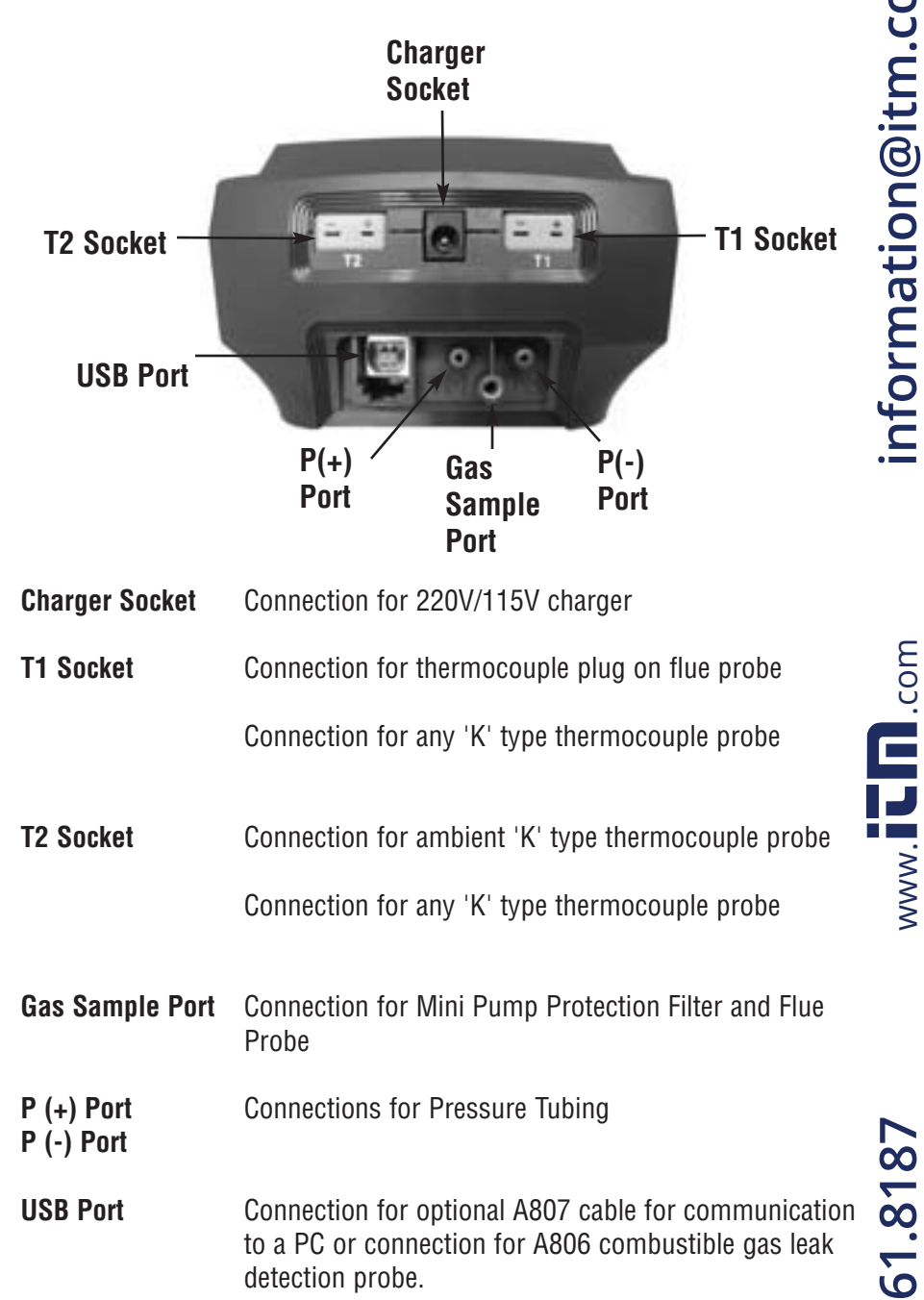

42

7

information@itm.com

# information@itm.com

### www.

### .800.561.8187

41

### **BASIC ANALYZER FUNCTIONS**

### **Charging The Analyzer**

Plug the charger into the charger socket on the instrument (see page 7). When the charger is plugged in the battery level display will turn on. This display indicates the analyzer is being charged and the status of the charge.

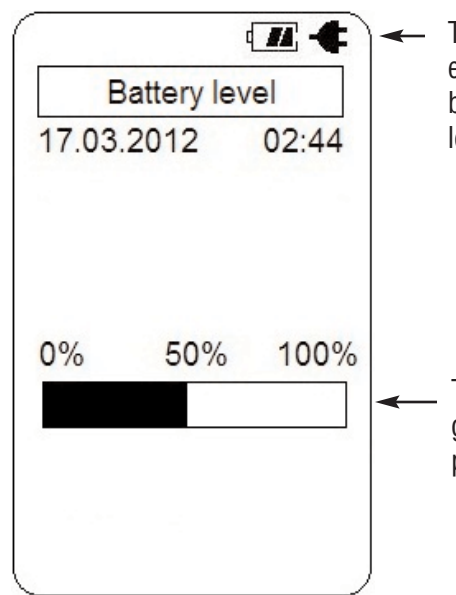

 The plug symbol confirms the analyzer is connected to the charger. The battery symbol shows the charge level when the analyzer is on too.

The charge level is represented in graph form as well. The charge is displayed in percentage. (0 to 100%)

During operation the analyzer will display charge status and battery condition in the top right corner of the display.

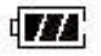

Battery is at full capacity.

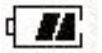

Battery is at 2/3 capacity.

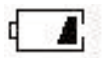

Battery is at 1/3 capacity. The charger should be connected soon.

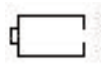

Battery is very low and needs to be recharged immediately

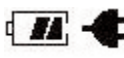

Indicates the analyzer is connected to the charger.

If a beeping noise is heard during charging disconnect the charger. This is an indication the battery pack needs to be replaced. Please see Appendix G for battery replacement instructions.

### Appendix C: ERROR CODES & TROUBLESHOOTING

| Code          | Code Definition                                                                                                 | Possible Causes                                                            | Corrective Action                                                                        |
|---------------|----------------------------------------------------------------------------------------------------|----------------------------------------------------------------------------|------------------------------------------------------------------------------------------|
| Displayed     |                                                                                                    |                                                                            |                                                                                          |
| Flow<br>Error | Pump not drawing sample at correct flow rate.                                                                   | Blockage / kink in flue probe<br>hose.                                     | Check and rectify. See<br>Appendix A.                                                    |
|               |                                                                                                    | Dirty or blocked filter(s).                                                | Replace filter(s). See<br>Appendix A.                                                    |
|               |                                                                                                    | Worn pump.                                                                 | Return to TPI for service.                                                               |
| Init<br>O2    | Oxygen sensor failed to ini-<br>tialize                                                                         | Flue probe connected to 716 prior to power up.                             | Disconnect probe and restart.                                                            |
| Err           |                                                                                                    | 716 did not purge completely from last sample.                             | Purge for 20 minutes and restart.                                                        |
|               |                                                                                                    | Worn or defective oxygen<br>sensor.                                        | Return to TPI for sensor<br>replacement.                                                 |
|               |                                                                                                    |                                                                            |                                                                                          |
| Init          | Carbon monoxide sensor failed to initialize.                                                                    | Flue probe connected to 716                                                | Disconnect probe and restart.                                                            |
| Err           |                                                                                                    | 716 did not purge completely from last sample.                             | Purge for 20 minutes and restart.                                                        |
|               |                                                                                                    | Worn or defective carbon monoxide sensor.                                  | Return to TPI for sensor<br>replacement.                                                 |
|               |                                                                                                    |                                                                            |                                                                                          |
| Lo<br>bat     | Low battery.                                                                                                    | Battery needs to be charged.                                               | Charge battery. If the battery<br>won't hold a charge, replace<br>the battery.           |
| oFL           | Overflow indication. The pressure being measured is                                                             | Pressure being measured is too high or low.                                | Remove pressure source.                                                                  |
|               | surement capability.                                                                                            | Pressure sensor damaged or defective.                                      | Return to TPI for service.                                                               |
| oFL           | Overflow indication. The tem-<br>perature being measured is<br>outside the maximum mea-<br>surement capability. | Temperature being measured<br>is too high or low.                          | Remove pressure source.                                                                  |
| oPEn          | Unable to read thermocouple (temperature).                                                                      | Temperature probe not con-<br>nected to input.<br>Worn temperature sensor. | Connect temperature probe<br>to analyzer.<br>Replace temperature probe<br>or flue probe. |

### **Appendix B:** A773 SULFUR FILTER INSTALLATION & MAINTENANCE

- 4. Beginning on the "Flue Probe" side of the A773 sulfur filter, pull the yellow thermocouple cord out of the channel of the flue probe tube. Pull out approximately the length of the water trap that was removed.
- 5. Being careful not to cut the yellow cord, cut out a section of the flue probe tubing the length of the water trap on the "Flue Probe" side of the A773 sulfur filter. (See picture below)

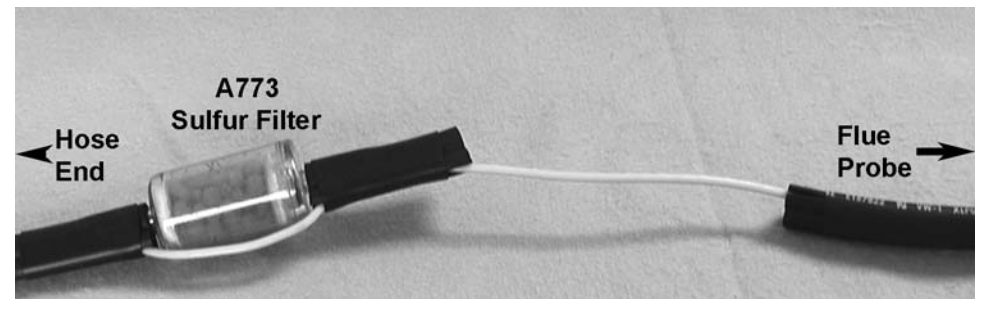

6. Install the water trap in the flue probe hose where the piece was cut out. Make sure the water trap is positioned correctly. The water trap lid should face the "Hose End" side of the hose. (See picture below)

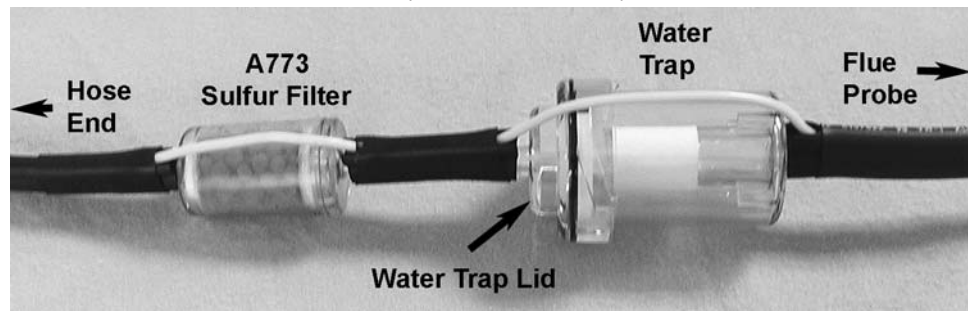

### **A773 SULFUR FILTER MAINTENANCE:**

The A773 should be replaced when most of the pellets become discolored, usually white or black.

If the A773 begins to trap condensate and fill with water but the pellets are not discolored to the point replacement is required, it should be removed and allowed to dry. Once it is dry it can be reused.

### **Turning The Analyzer On**

### Always: - Before turning on please ensure nothing is connected to the Ga Sample Port (see page 7)

Press and hold the ON/OFF key down for approximately 3 seconds. The 716 will beep and the initial start up screen will be displayed.

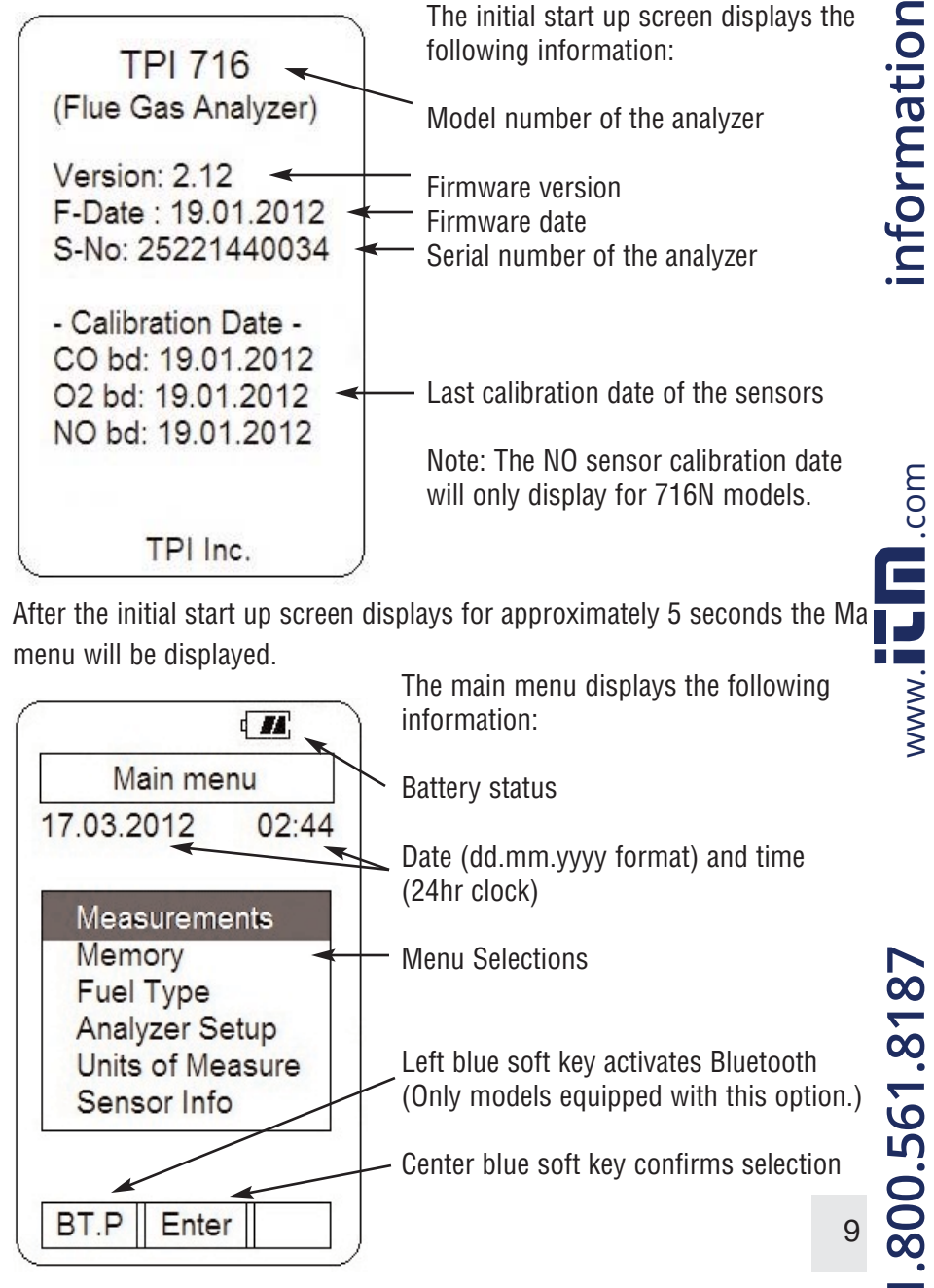

### **Turning The Analyzer Off**

Always: - Before turning off return the instrument to a clean air environment and allow the Carbon Monoxide level to return below 15ppm and the Oxygen level to return to 20.9% ( $\pm$  0.3%) Press the Power Key to turn the instrument off:- NOTE The Instrument will not allow itself to be switched off if the CO is above 15ppm

When the 716 is turning off the following screen is seen:

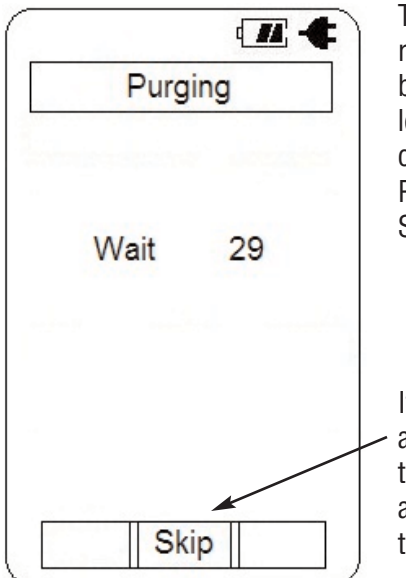

The instrument has an auto shut off factory set for 10 minutes should no keys have been pressed for this period and the CO level is below 15ppm. The auto power off can be set to a different time or disabled. Please refer to Menu Navigation - Analyzer Setup on page 31.

If the CO level is close enough to 0ppm and the O2 level is close enough to 20.9% the analyzer will display "Skip". This allows you to skip the purge by pressing the middle soft key.

### **Display Backlight**

The display backlight is factory set to Auto. A sensor located on the side of the analyzer detects the amount of ambient light and automatically adjusts the backlight intensity.

The backlight can be manually adjusted to a desired level by the user. Please refer to Menu Navigation - Analyzer Setup on page 31.

### Appendix B: A773 SULFUR FILTER INSTALLATION & MAINTENANCE

### USE THE A773 ONLY WITH THE 716. DO NOT USE WITH THE 716N

When using a 716 and performing combustion tests on oil fired equipment is important to use the optional A773 sulfur filter. Failure to do so can result in incorrect and readings. This filter also protects the sensors from the affects of sulfur. The A773 does not have to be removed when working with other types of fuels.

### PROCEDURE

1. Begin with the water trap section of the flue probe oriented as shown in the picture below.

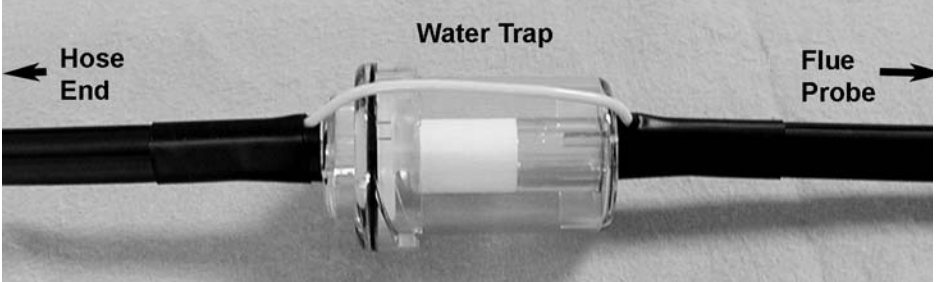

- 2. Remove the water trap from the flue probe hose. (See picture below)
- 3. Insert the A773 sulfur filter flue probe tube where the water trap was removed. (See picture below)

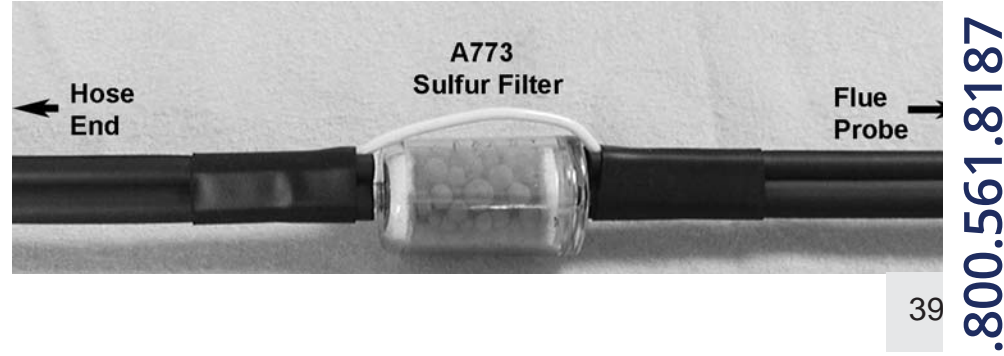

.com

www.

.com

### Appendix A: General Maintenance (continued)

### Flue Probe Integrity Check

NOTE: Perform this check <u>after</u> performing the Pump Operation Check outlined on the previous page.

1. Turn the analyzer on as outlined on page 8. Do not connect anything to the inlet. Wait until the analyzer has completed the initial purge and sensor check and is operating normally prior to proceeding to step 2.

2. Connect the A763 mini pump protection filter and flue probe assembly to the inlet of the analyzer and the yellow thermocouple connector to input T1.

3. Repeatedly press the Scroll/Enter key until temperature is displayed. If the displayed temperature is approximately the ambient temperature the thermocouple is operating properly and you may proceed to the next step to continue the test. If the displayed temperature is "OL" the thermocouple is open and the probe is in need of factory service.

4. Cover the end of the flue probe with a small piece of tube and pinch the end close. After a short period of time the analyzer should display "Flow Error" and a rapid beeping should be heard. If this happens the flue probe his operating properly and the integrity test is complete. If the analyzer does not display "Flow Error" this is an indication of a possible leak somewhere in the flue probe and you may proceed to the next step for further tests.

5. Pinch the hose below the handle of the flue probe. If the analyzer displays "Flow Error" there is a leak in the handle assembly and the probe needs to be factory serviced. If the analyzer does not display "Flow Error" proceed to the next step for further tests.

6. Pinch the hose between the analyzer and the water trap. If "Flow Error" still does not display there may be an internal leak, pump problem, or other issue and the analyzer needs to be factory serviced. If "Flow Error" is displayed there is a leak in the water trap assembly and the water trap assembly should be checked as outlined on page 36 & 37.

### **COMBUSTION ANALYSIS OVERVIEW**

Performing combustion analysis is very important to the overall safety and efficiency of heating equipment. The following guidelines and descriptions a generic and meant to provide you with a basic understanding of combustior testing. TPI always recommends you contact the manufacturer of the device under test, obtain information specific to the device, and follow the procedures and safety guidelines for performing tests and affecting repairs.

In general, for most applications, flue gas samples should be taken prior to the draft diverter or any other opening that allows room air to enter the system. This prevents room air from mixing with gases in the flue and diluting the test sample. To ensure accurate and consistent combustion tests, it is important gas and temperature samples be taken at the same location. This easy with the TPI flue probe because the temperature sensor is an integral part of the probe.

Prior to taking a sample, the device under test should be on and operating. Putting the flue probe in the sample area prior to starting the device may cause saturation of the sensors due to the higher initial concentration of car bon monoxide that may be encountered upon start up. If this happens, allow your analyzer to purge in fresh air until the carbon monoxide level returns to 0 ppm and the oxygen level returns to 20.9%. This may take more than an hour depending on how saturated the sensors are.

The figures on pages 16 through 18 show locations for performing tests on commonly encountered equipment. Remember to consult with the manufac turer of the device under test for specific test information. Pressing the Func Kev enables access to the different functions available on

Pressing the Func Key enables access to the different functions available on the 716. The default function is Combustion Analyzer. Other available functions are: Thermometer, Manometer/Tightness Test, Combustible Gas Leak Detector, and Date / Time display.

### **MEASUREMENTS - Flue Gas**

Note: It is recommended you perform routine general maintenance on your analyzer to ensure proper function. Please refer to Appendix A for general maintenance schedule and function tests.

|    |             | ۹ <b>۲۸</b> ; |
|----|-------------|---------------|
|    | Main me     | nu            |
| 17 | .03.2012    | 02:44         |
| -  | Measureme   | ents          |
|    | Memory      |               |
|    | Fuel Type   |               |
|    | Analyzer Se | etup          |
|    | Units of Me | asure         |
|    | Sensor Info | 2             |

Turn the 716 on as outlined on page 8. After the initial start up screen the Main Menu will be displayed.

Using the Arrow keys select Measurements by highlighting it.

Press the Enter key (center soft key) to confirm the selection.

The Measurements menu will be displayed.

Using the Arrow keys select Flue gas by high lighting it.

Make sure the analyzer is in a clean air environment with only the pump protection filter connected to the input.

Press the Enter key (center soft key) to confirm the selection.

|        |            | ď <b>//</b> |
|--------|------------|-------------|
|        | Zeroing    | 1           |
| 17.03  | 3.2012     | 02:44       |
|        | Wait       | 28          |
| 1296   | cc/min     |             |
| Fuel   | Change     |             |
| N      | atural gas | Б           |
| Effici | ency cha   | nge         |
| G      | ross       |             |
|        |            |             |
| Char   |            |             |
| Chan   | g   Skip   | Next        |
|        |            |             |

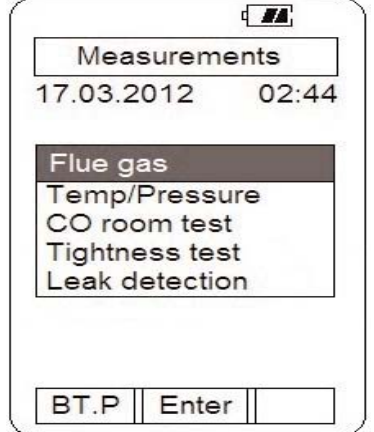

The pump will start and the Zeroing screen will display. The analyzer is initializing and self testing the sensors during this 30 second cvcle.

The selected fuel type will be displayed and can be changed as necessary (see pg 13).

The selected unit of efficiency is displayed and can be changed as necessary (see pg 13).

If the analyzer is ready for use, "Skip" will appear above the center soft key. Pressing this will bypass the 30 second countdown.

### Appendix A: General Maintenance (continued)

### **Filter Check Continued**

The other two filters are located in the water trap. The main filter is the A794F particle filter. This filter stops debris and dust from traveling down to the analy er. The secondary filter is the A794W water block filter. This filter stops flow in the event the water trap fills with condensate. Refer to the picture below.

Water trap bowl. A794 water trap pictured. A795 water trap is similar but longer

A794F Particle Filter

A794W

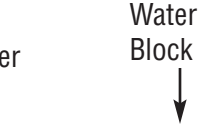

**Block Filter** 

A794D Filter Spacer Disc

Water trap lid. O-ring i located in the lid reces

Open the water trap and look at the A794F particle filter. The filter will typically get dirty from the inside first. If the filter is dark on the inside a replacement fil ter should be installed.

If the A794F is clean but saturated with water a replacement should be installe to ensure proper flow. The saturated filter can be left to dry and reused later.

### **Pump Operation Check**

1. Turn the analyzer on as outlined on page 8. Do not connect anything to the inlet. Wait until the analyzer has completed the initial purge and sensor check and is operating normally prior to proceeding to step 2.

2. Cover the analyzer inlet with your finger. The analyzer should display "FLO ERR" and a rapid beeping should be heard.

If the analyzer does not beep and display "FLO ERR" this may be an indication the flow sensor requires calibration, the pump is faulty, or there is an internal leak. The analyzer should be returned for factory service.

COM

WWW.

ò 800.561.81

### **Appendix A: General Maintenance**

All combustion analyzers use consumable items such filters and probes. These items are user serviceable and can be taken care of by the operator.

The consumable items that will require operator attention are the water trap / filter assembly, flue probe, pump protection filter, and ambient temperature probe.

The recommended maintenance schedule for your analyzer is as follows:

| Maintenance Performed            |  |
|----------------------------------|--|
| Water trap Check<br>Filter Check |  |
| Pump Operation Check             |  |

Flue Probe Integrity Check

Thermocouple Probe Check

Frequency Once per week (Once per day for analyzers

that see heavy use or are used in oil fired applications)

Once per month (More often for analyzers that see heavy use or are used in oil fired applications)

### Water Trap Check

Visually check the water trap for:

- 1. Cracks in the bowl.
- 2. Broken ears on the bowl where the lid locks on.
- 3. Broken ears on the lid.
- 4. Worn out o-ring on the lid.
- 5. Loose connection to the flue probe tubing.

### Filter Check

Signs of dirty or water saturated filters are a slow pump, flow error displayed when the flue probe is connected, and measurements that take longer than normal.

TPI analyzers use three filters to protect the pump and sensors. The first filter to check is the A763 mini pump protection filter. (see picture below)

Inspection Window

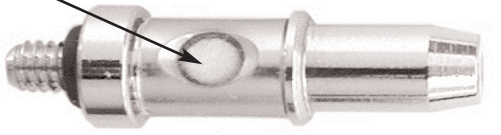

**Pump Protection Filter** 

Look in the inspection window to check the filter. When the filter material becomes dark, pull the black nose cone out of the tubing and replace the ball filter inside.

### **MEASUREMENTS - Flue Gas (continued)**

As necessary, the fuel type can be changed to match the fuel type of the equipment under test. The fuel type is used in the efficiency calculation and therefore it is important the fuel type is correct in order for the calculation to be accurate.

To change the fuel type use the Arrow keys to highlight "Fuel change".

Press the Chang key (left soft key) and the fuel menu will display.

|                | d <b>//</b> |
|----------------|-------------|
| Zeroing        | 3           |
| 17.03.2012     | 02:44       |
| Wait           | 28          |
| 1296 cc/min    |             |
| Fuel Change    |             |
| Natural gas    | s           |
| Efficiency cha | nge         |
| Gross          |             |
|                |             |
| Let II         |             |
| Chang Skip     | Next        |

|       | ۹ <b>ـ ۲۸</b> ,                                |        |
|-------|------------------------------------------------|--------|
|       | Zeroing                                        | 3      |
| 17.03 | 3.2012                                         | 02:44  |
|       | Wait                                           | 28     |
| 1296  | cc/min                                         |        |
| Fu∈   | Vatural ga                                     | IS     |
| Effi  | Light oil<br>Heavy oil<br>LPG gas<br>Bituminou | s Coal |
|       | Anthracite<br>Coke                             | Coal   |
|       | OK                                             |        |

The Arrow keys are used to scroll through the available fuel types.

The available fuels are Natural gas, Light oil, Heavy oil, LPG, Bituminous coal, Anthracite coa Coke, Butane, Wood (dry), and Bagasse.

Once the desired fuel type is highlighted press the center soft key (OK) to confirm the selection

The analyzer will return to the Zeroing display and the countdown will continue.

The unit of efficiency can be changed as needed between Nett and Gross. Nett eficiency doesn't take into account wet losses while Gross efficiency does. In the USA Gross efficiency is used. If Nett is selected the efficiency will be displayed as much higher than it is.

Press the right soft key (Next) to highlight "Efficiency" in the display.

Press the Chang key (left soft key) and the efficiency menu will display.

Use the Arrow keys to select the desired efficiency unit and press the center soft key (OK) to confirm the selection.

.com

J 

www.

.com

WWW.

### **MEASUREMENTS - Flue Gas (continued)**

After the initial purge cycle is complete or skip is pressed the Flue gas measurement screen will display.

This screen displays all combustion parameters including temperature and pressure.

|          | ₫ <b></b> ; |
|----------|-------------|
| A Flue   | e gas       |
| 17.03.20 | 12 02:44    |
| Natural  | gas         |
| CO       | 85ppm       |
| CO2(c)   | 10.2%       |
| Ratio    | 0.003       |
| Effi(g)  | 82.3%       |
| 02       | 4.3%        |
| XAir     | 10%         |
| NO       | 0 ppm       |
| NOx      | 0 ppm       |
| Send     | Save        |
|          |             |

Connect the Pump Protection Filter assembly and Flue Probe Tubing complete with In-Line Filter to the Gas Sample Port and the 'K' Type Thermocouple Plug from the Flue Probe into Thermocouple (T1) Socket. The GK11M ambient air temperature probe is connected to the (T2) socket. (See below & page 7) **WARNING**: - Ensure the 'K' type thermocouple probes are inserted into the sockets correctly (see page 7). The plugs are polarity marked and forcing the plug into the socket the wrong way may result in damage to the instrument.

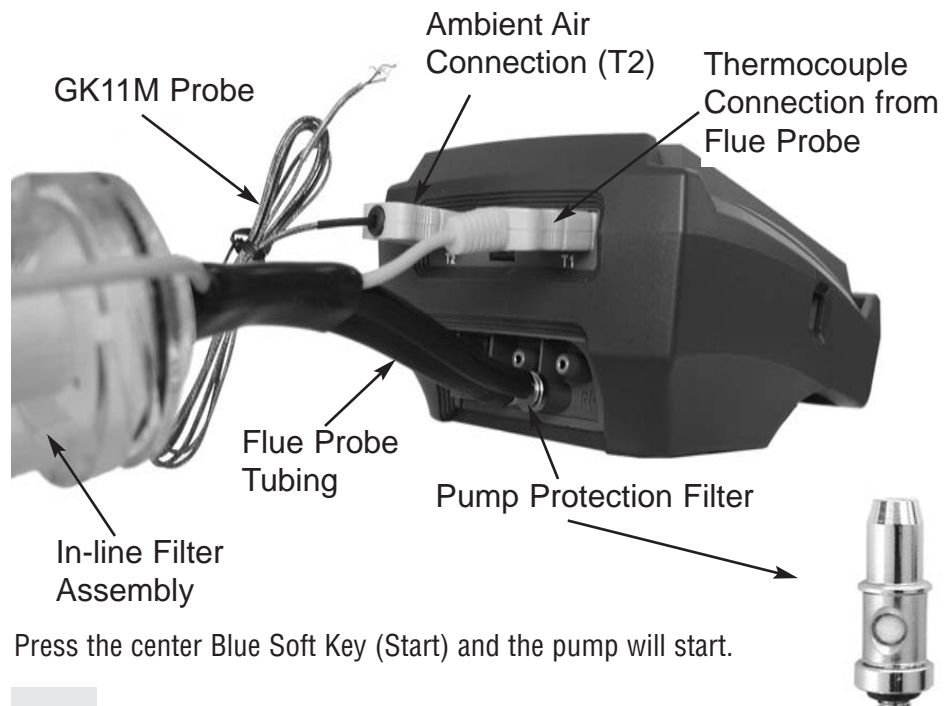

### **CALIBRATION & SERVICE**

It is recommended that your analyzer be calibrated every 12 months. Please consult Test Products International for further details or send your analyzer to the address below for service.

TPI / Attn. Repair 9615 SW Allen Blvd. Suite 104 Beaverton, OR 97005

Please include your name, contact information, return address, and a brief description of the service required.

The following are consumable parts for the instrument:

| In-Line Filter Element (pkg of 5)   | User Replaceable           | A794I |
|-------------------------------------|----------------------------|-------|
| Disc water filter                   | User Replaceable           | A794) |
| Mini Pump Protection Filter Assem.  | User Replaceable           | A763  |
| **Oxygen Sensor                     | User / Factory Replaceable | A761  |
| **Carbon Monoxide Sensor            | User / Factory Replaceable | A760  |
| * *Nitric Oxide Sensor              | User / Factory Replaceable | A793  |
| **Sensor replacement requires calib | pration gas.               |       |

These items require periodic replacement as the analyzer is used. Please see Appendix A on page 37 for general maintenance information.

### WARRANTY

Your TPI 716 Flue Gas Analyzer is guaranteed free from defects in materials and workmanship for 3 Years from the date of purchase. The sensors carry 2 Year warranty. This guarantee does not affect your statuary rights. For add tional information please refer to the included warranty card or contact TPI + 800-368-5719.

To obtain warranty performance or maintenance on your analyzer: - Include with the product your name, address, phone number, written description of the problem and proof of purchase date. Carefully package and return to:

TPI / Attn. Repair 9615 SW Allen Blvd. Suite 104 Beaverton, OR 97005

### SPECIFICATIONS (Continued)

| <b>Gases</b><br>Oxygen | Range<br>0-25% | Resolution<br>0.1% | Accuracy<br>+/- 0.3%                                          |
|------------------------|----------------|--------------------|---------------------------------------------------------------|
| Carbon Monoxide        | 0-10,000 ppm   | 1 ppm              | +/- 5 ppm or 5%<br>Whichever is greater                       |
| Nitric Oxide *         | 0-5000ppm      | 1ppm               | +/- 5ppm (<100ppm)<br>+/- 5% (<1000ppm)<br>+/- 10% (>1000ppm) |
| Carbon Dioxide         | 0-25%          | 0.1%               | Calculated                                                    |
| CO/CO2 Ratio           | 0-0.999        | 0.001              | Calculated                                                    |
| Combustion Efficiency  | 0-100%         | 0.1%               | Calculated                                                    |
| Gas Leak Sensor        | 100-10,00      | 00 ppm (ca         | librated to methane)                                          |

\*716N Model Only

### Pressure Measurement

| Selectable Ranges   | mbar, psi, inH2O, mH2O, kPa, hPa,<br>inHg, mmHg                                                    |
|---------------------|----------------------------------------------------------------------------------------------------|
| Range               | - 150 mbar to + 150 mbar<br>-15 kPa to + 15 kPa<br>-60 inH <sub>2</sub> 0 to 60 inH <sub>2</sub> 0 |
| Resolution          | 0.01 mbar, 0.001 kPa, 0.001 inH <sub>2</sub> O                                                     |
| Accuracy            | +/- 0.5% fsd                                                                                       |
| Temperature Measure | ement                                                                                              |
| Input Type          | K-Type thermocouple                                                                                |
| Range               | -58°F to 1832°F (-50°C to 1000°C)*                                                                 |

1°F (1°C)

+/- (0.3% of rdg + 2°F) or  $+/-(0.3\% \text{ of } rdg + 1^{\circ}C)$ 

\* The thermocouple supplied (GK11M) has the ability to measure temperatures in the -50°F to 950°F range.

### **MEASUREMENTS - Flue Gas (continued)**

**IMPORTANT:** Prior to taking a sample, the device under test should be on a at operating temperature. Putting the flue probe in the sample area prior t starting the device may cause saturation of the sensors due to the higher initial concentration of carbon monoxide that may be encountered upon start up. If this happens, allow your analyzer to purge in fresh air until the carbon monoxide level returns to 0 ppm and the oxygen level returns to 20.9%. This may take more than an hour depending on how saturated the sensors are.

Drill a 1/4 inch hole into the flue of the device under test. For most applications, flue gas samples should be taken prior to the draft diverter or any other opening that allows room air to enter the system. This prevents room air from mixing with gases in the flue and diluting the test sample.

### It is important to use manufacturers recommended test locations whenev possible.

Refer to the figure below for calculating the sample hole location. The figures on the following pages show typical test locations on commonly encountered equipment.

### Flue pipe diameter x 1.5 = proper hole location

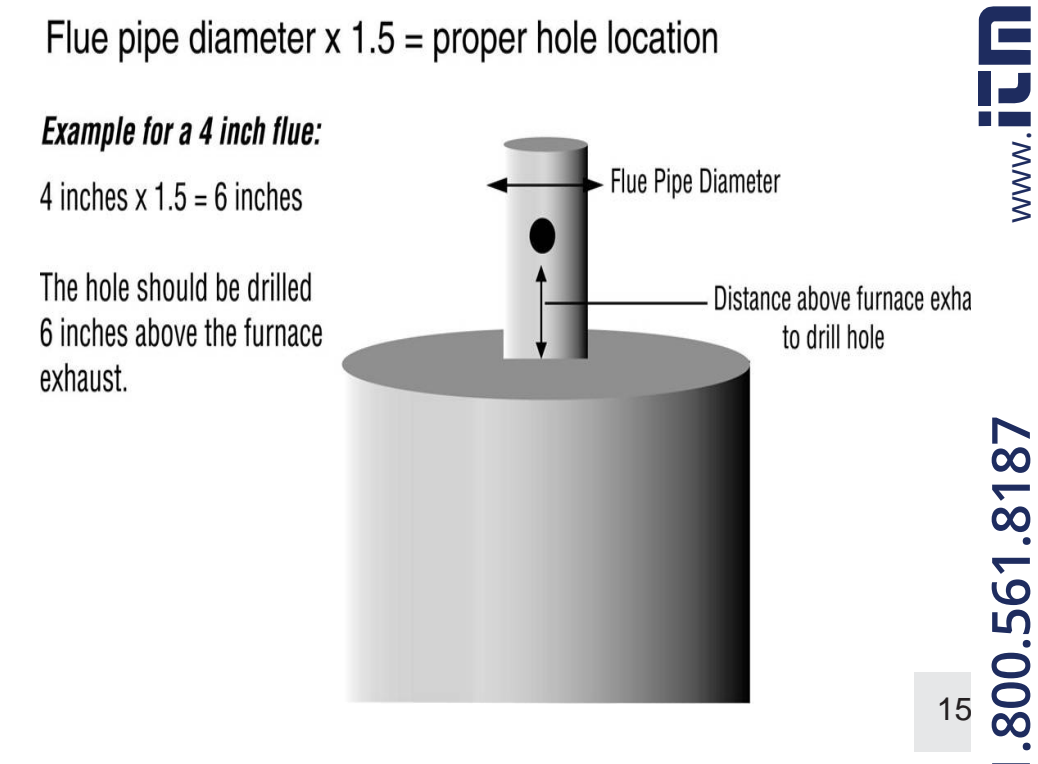

.com

Resolution

Accuracy

### **MEASUREMENTS - Flue Gas (continued)**

### **TYPICAL TEST LOCATIONS**

### Atmospheric Gas Fired Fan Assist Boiler / Furnace

### **Typical Test Locations**

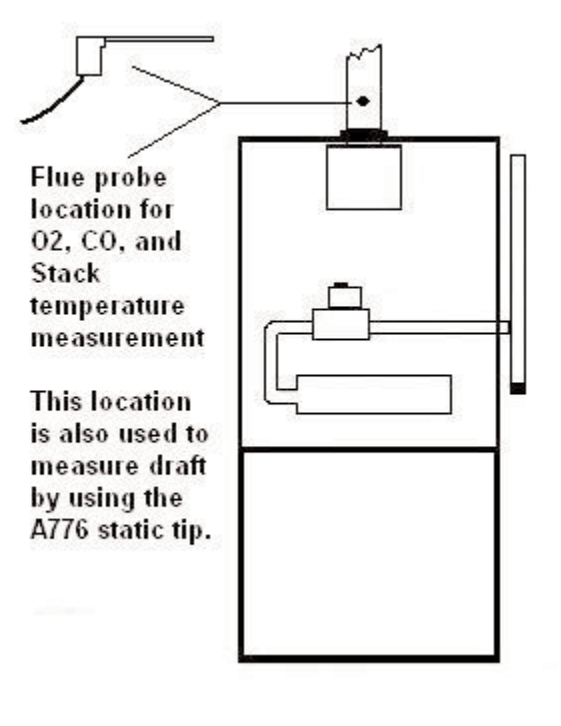

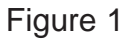

It is important to use manufacturers recommended test locations whenever possible.

### **SPECIFICATIONS**

### Instrument

| Operating Temperature Range    | 14°F to +122°F (-10°C to +50°C)                                                                            |
|--------------------------------|----------------------------------------------------------------------------------------------------|
| Battery / Battery Life         | Rechargeable Ni-MH / > 6 Hours                                                                             |
| Charger Input Voltage          | 115V or 230V : 50/60 Hz AC                                                                                 |
| Fuels                          | Natural Gas, LPG, Light Oil, Heavy Oil,<br>Bituminous Coal, Anthracite Coal, Coke<br>Butane, Wood, Bagasse |
| Pressure Ranges                | mbar, psi, inH2O, mH2O, kPa, hPa,<br>inHg, mmHg                                                            |
| Display                        | Backlit Graphic LCD                                                                                        |
| Data Storage                   | 100 sets of readings, multiple pages                                                                       |
| Single Logging                 | 150 sets of time stamped readings                                                                          |
| Time & Date                    | 24 Hour Real Time Clock                                                                                    |
| Dimensions                     | 7.8" (200mm) x 3.5" 90mm x 2.4" (60mm                                                                      |
| Weight                         | 1.1lbs (500g)                                                                                              |
| Conforms to                    | BS7927 (and the draft BS7967)                                                                              |
| Flue Temperature Probe         |                                                                                                    |
| Construction                   | Pistol Grip with Stainless Steel Shaft                                                                     |
| Hose Length                    | 8.2' (2500mm)                                                                                              |
| Insertion Length               | 7.9" (200mm)                                                                                               |
| 'K' Type Thermocouple Accuracy | +/- 0.3% of fullscale, +/- 2°F (1°C)                                                                       |
| Maximum Temperature            | 1472°F (800°C)                                                                                             |

.com

Ĵ.

mH2O, kPa, hPa, CD ngs, multiple pages stamped readings ne Clock 5" 90mm x 2.4" (60mm draft BS7967) www. tainless Steel Shaft

cale, +/- 2°F (1°C)

.800.561.8187 33

## information@itm.com

### Menu Navigation - Units of Measure

1. From the main menu use the Arrow keys to select "Units of Measure" and press the "Enter" key (center blue soft key).

2. The Units of Measure menu will display. The following parameters are accessible in this menu. Use the Arrow keys and center blue soft key to select the appropriate parameter.

Temperature - Select between °C and °F for temperature measurements.

**Pressure** - Select between mbar, psi, inH20, mmH20, kPa, hPa, inHg, and mmHg units of measure for pressure readings..

**Efficiency** - Select between Nett and Gross efficiency. Gross efficienc is used in the USA and factors in wet losses. Using Nett efficiency in the USA will result in abnormally high efficiencies.

### Menu Navigation - Sensor Info

Allows the user to see the last and next calibration date of the sensors that are installed in the 716.

### Menu Navigation - Instrument Info

Provides the serial number, firmware version, and firmware date for reference. Also shows the last calibration date of the unit and batter voltage / condition.

### **Menu Navigation - Calibration Mode**

This is for factory use only.

### **MEASUREMENTS - Flue Gas (continued)**

### TYPICAL TEST LOCATIONS

Condensing Boiler / Furnace

**Typical Test Locations** 

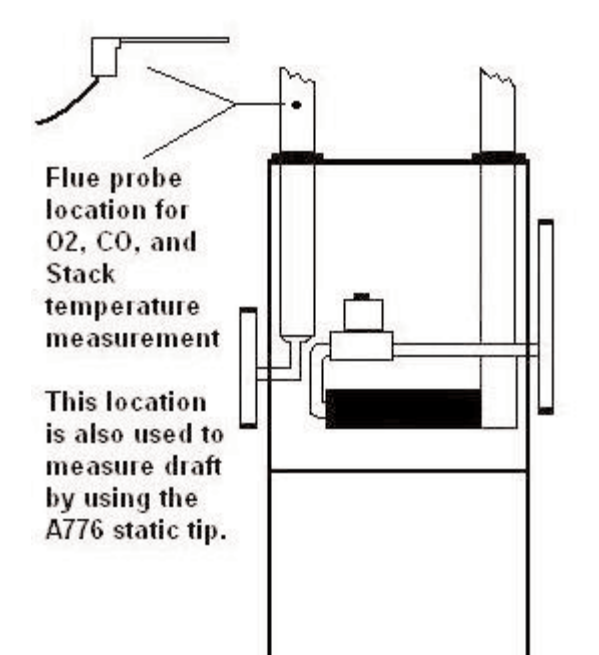

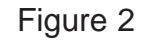

It is important to use manufacturers recommended test locations whenever possible.

17

www.**ICB**.com

### **MEASUREMENTS - Flue Gas (continued)**

### **TYPICAL TEST LOCATIONS**

### **Atmospheric Forced Air Furnace**

### **Typical Test Locations**

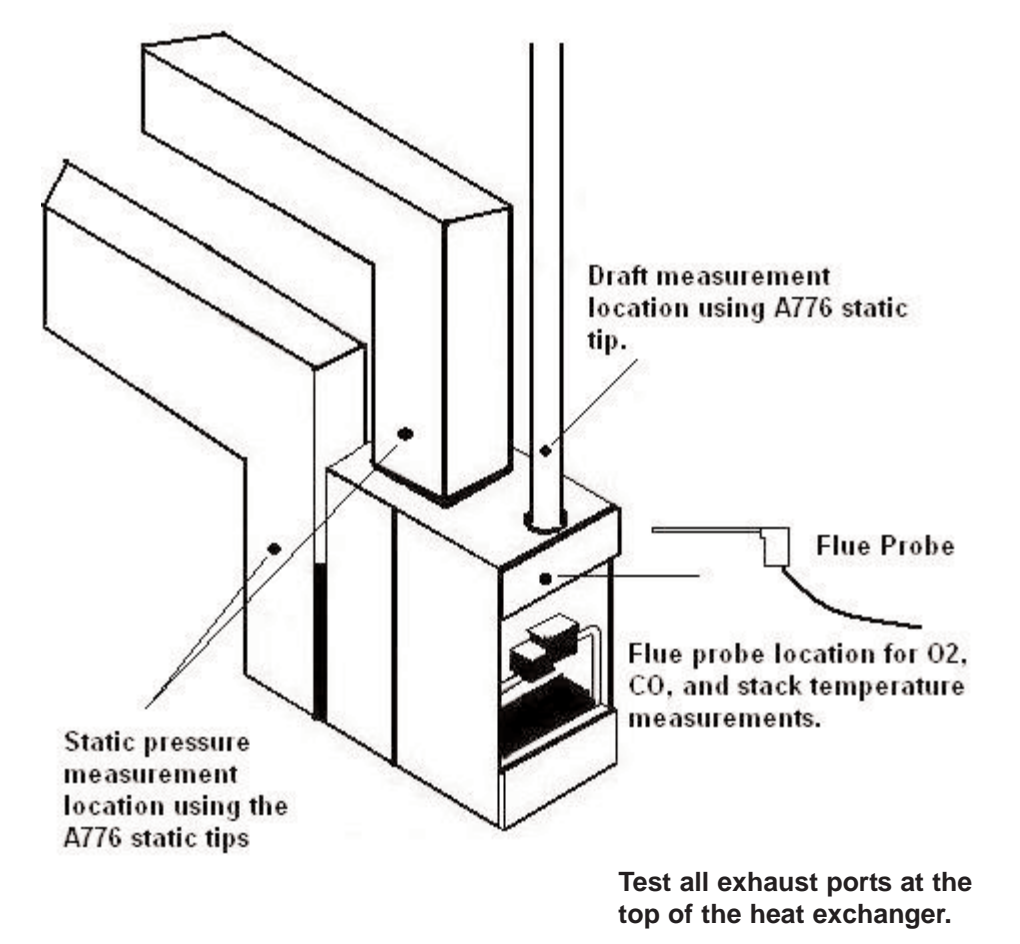

Figure 3

It is important to use manufacturers recommended test locations whenever possible.

### Menu Navigation - Analyzer Setup

1. From the main menu use the Arrow keys to select "Analyzer Setup" and press the "Enter" key (center blue soft key).

2. The Analyzer Setup menu will display. The following parameters are accessibl in this menu. Use the Arrow keys and center blue soft key to select the appropri ate parameter.

Display type - Allows the display to be switched between 8 line and 4 line.

**Date / Time** - Used to set the current date and time. The date is in dd:mm:yyyy format and the time is a 24 hour clock.

**Contrast** - Lighten or darken the display contrast.

**Backlight** - Adjust the backlight level from off to full brightness or set it to auto and the 716's internal sensor will control the backlight brightness depending on ambient light.

**Alarm limits** - Set the level at which the CO alarm sounds. The level is adjustabl from 10ppm to 3000ppm and can be turned off. Default level is 2000ppm.

**Print Header** - Enables the two line header on printouts to the infrared printer to be set with your companies information. After pressing "Enter" you will be asker for a password. Enter "7160" and press "OK". Select Header Line 1 and then us the Arrow keys to enter line one of the header. Press "Enter" then repeat the process for line 2 of the header.

Auto Power - Enables the auto power off time to be set. The timer can be disable or set to one of the following times; 5, 10, 20, 30, or 60 minutes. If a key has no been pressed during the time set, the analyzer will automatically begin to turn of

Memory - Enables memory maintenance as outlined on page 29.

.com

### Menu Navigation - Fuel Type

| Main me            | enu    |
|--------------------|--------|
| 7.03.2012          | 02:44  |
| Measurem<br>Memory | ents   |
| Fuel Type          |        |
| Analyzer S         | etup   |
| Units of Me        | easure |
| Sensor Infe        | 0      |

From the main menu use the Arrow keys to elect "Fuel Type" and press the "Enter" key (cenr blue soft key).

2. Use the Arrow keys to select the fuel type. Scrolling down displays the rest of the available fuel types.

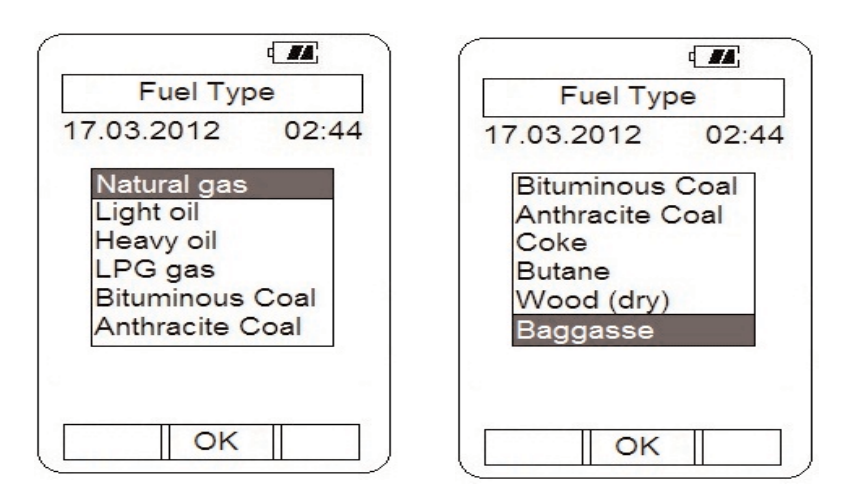

3. press the "OK" key (center blue soft key) to confirm the selection.

Fuel type can also be changed from the flue gas zeroing screen as outlined earlier in this instruction manual.

### **MEASUREMENTS - Flue Gas (continued)**

Insert the flue probe into the sample hole of the device under test. The probe tip should be in the middle of the flue pipe or exhaust stream.

Ensure the In-Line Filter / Water Trap hangs below the analyzer in the proper ver tical position when readings are being taken. Failure to comply reduces the effec tiveness of the water trap and may result in damage to the instrument. Refer to the pictures below for correct and incorrect use.

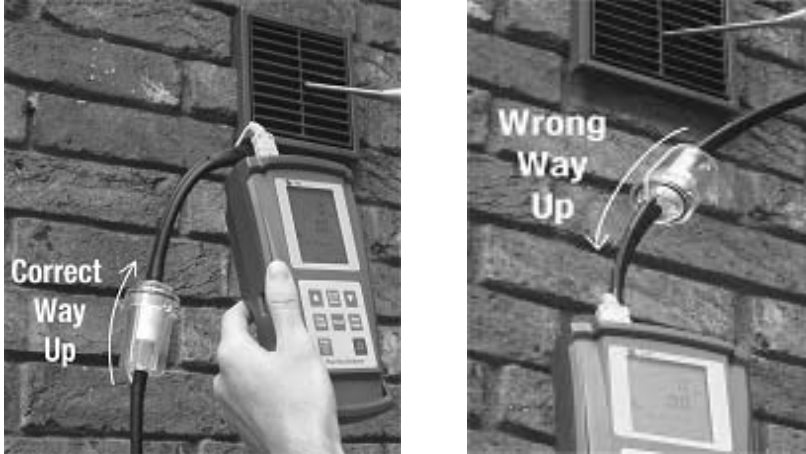

.com WARNING: - Should the CO reading rise above 2,000ppm a continuous series o Alarm Beeps will be heard. The Probe should immediately be disconnected from the instrument and the instrument returned to a clean air environment. This Alar www. alerts the user that there is a high concentration of CO, and this procedure will protect the sensors within the instrument. The alarm level can be changed. Please see Appendix D

Make sure to check the water trap periodically during testing to ensure it does n fill with condensate and empty it as necessary. If the filter begins to fill during a test, open the lid and empty out the condensate. After closing the lid, allow read ings to stabilize again.

87 **IMPORTANT:** The water trap is fitted with a water block filter (p/n A794W) in the <u></u> lid to prevent water from flowing down into the pump. If the water trap fills the water block filter will stop the flow to the analyzer and FLO ERR will display. The .800.561 water trap should be emptied immediately if this happens. The water block filter may need to be dried out or replaced before testing can resume.

### **MEASUREMENTS - Flue Gas (continued)**

Allow the readings to stabilize. Multiple parameters can be seen in the display.

|              | ¢ <b>#</b> #; |
|--------------|---------------|
| <u>∧</u> Flu | e gas         |
| 17.03.20     | 12 02:44      |
| Natural      | gas           |
| CO           | 85ppm         |
| CO2(c)       | 10.2%         |
| Ratio        | 0.003         |
| Effi(g)      | 82.3%         |
| 02           | 4.3%          |
| XAir         | 10%           |
| NO           | 0 ppm         |
| NOx          | 0 ppm         |
| Send         | Save          |

- Carbon Monoxide (CO) reading in parts per million (ppm)
- Carbon Dioxide (CO2) figure in percentage (%) (calculated)

• CO/CO2 (Ratio) figure. The 716 calculates this number by first converting the CO2 measurement from percentage to ppm. The formula for this conversion is: CO2ppm=(CO2%\*10,000). This ratio is not used in any other calculations. 10,000 ppm = 1%

- Oxygen (O2) reading in percentage (%)
- Excess Air (X Air) in percentage

• Calculated Efficiency (Eff.) figure in percentage (Note: Gross Efficiency is used in the USA)

• Nitric Oxide (NO) (measured) and Nitrogen Oxide (NOx) (calculated). 716N Model Only.

Pressing the Up / Down Arrow keys enables the rest of the screen to be displayed.

|         |         | 4 22   |
|---------|---------|--------|
| A F     | lue gas | 6      |
| 17.03.2 | 012     | 02:44  |
| Natura  | al gas  |        |
| CO      | 851     | opm    |
| COAF    | 85      |        |
| NO      | 0       | opm    |
| T1-ST   | 42      | 0 °F   |
| T2-AT   | 6       | 8 °F   |
| ΔT      | 35      | 2°F    |
| Prsu    | 0.000   | inH2O  |
| Pump    | 1150    | cc/min |
| Send    |         | Save   |

• Carbon Monoxide (CO) reading in parts per million (ppm)

• Carbon Monoxide Air Free (COAF) in parts per million (ppm) (calculated). CO air free takes into account excess air (make up air) and factors this out of the displayed reading. Some systems inject extra air to ensure complete combustion. This can dilute the CO sample resulting in a low CO reading when the standard CO display is being read. • Nitric Oxide (NO) (measured). 716N Model

Only. • Temperature T1-ST (stack temperature) T2-AT

(ambient temperature.

- Temperature T1 T2 ( $\Delta$ T)
- Pressure (Prsu)
- Pump draw rate in cc/min.

NOTE: COAF should only be used if the manufacturer specifications are stated as CO air free. If used on a system that is not specified in CO air free the reading may appear abnormally high as compared to the specification.

### Menu Navigation - Memory

From the Main menu there are several sub menus that allow analyzer set up. memory maintenance and other parameters to be accessed. Here is a list of eac and what function they perform.

| 4.11                               | 1. Memory can be accessed from the main men                                     |
|------------------------------------|---------------------------------------------------------------------------------|
| Main menu                          | to enable maintenance to be performed. Use the                                  |
| 17.03.2012 02:44                   | Arrow keys to select "Memory" and press the "Enter" key (center blue soft key). |
| Measurements                       |                                                                                 |
| Memory                             |                                                                                 |
| Fuel Type                          | Memory                                                                          |
| Analyzer Setup<br>Units of Measure | 17.03.2012 02:44                                                                |
| Sensor mo                          | Flue gas store                                                                  |
| Enter                              | Temp/Prsu store<br>CO room logger                                               |

| Mei       | mory    |
|-----------|---------|
| 17.03.201 | 2 02:44 |

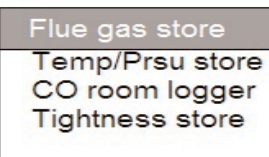

Enter

2. Use the Arrow keys to select the memory type to be accessed. Press the "Enter" key (center blue soft key) to confirm the selection.

3. Depending on the memory type selected all or some of the options shown below will be available.

Memory IR Print - Allows information printed in specific addresses to be printec to the optional infrared printer (p/n A740)

Memory All Clear - Clears information out of all memory locations.

Memory PC Out - Sends all information stored in memory to a PC. Requires optional USB cable and software.

Memory Recall - Enables information from memory locations to be recalled and displayed for viewing.

4. Use the Arrow keys and blue soft keys to access these functions.

.com

J

www.

.800.561.8187

29

## information@itm.com

.com

WWW.

### **Measurements - Leak Detection**

The Leak Detection function enables the 716 to test for combustible gas leaks in gas valves and fittings using the included gooseneck probe.

1. Connect the combustible gas probe to the USB connector located on the top of the 716. See picture below.

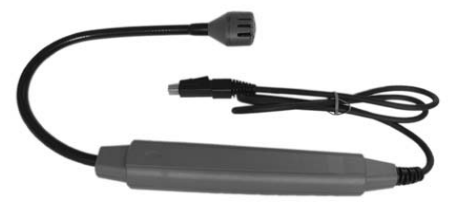

Combustible Gas Probe (A806)

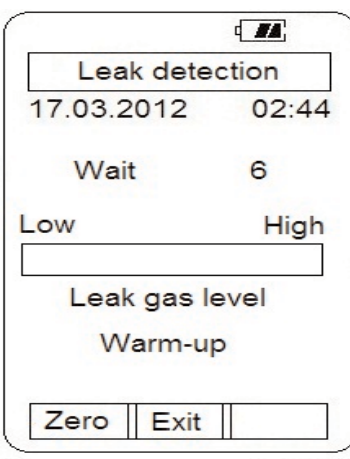

|             | ( <b>//</b> ) |
|-------------|---------------|
| Leak deter  | ction         |
| 17.03.2012  | 02:44         |
| Wait        | 6             |
| Low         | High          |
|             |               |
| Leak gas le | evel          |
| Zero Exit   |               |

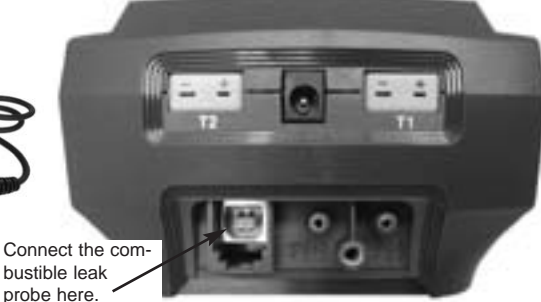

2. From the main menu select "Measurement" as outlined on page 12. From the "Measurements" menu select "Leak detection" and the following screen will display.

3. The 716 will begin to countdown from 30. During this time the combustible sensor is being warmed up and prepared for use. A light in the sensor cage will illuminate and can be used to aid in seeing fittings in dark areas.

4. After the warm-up period is complete the Leak detection screen will display and a constant tick will be heard. Use the combustible gas probe to begin looking for leaks.

5. When a leak is encountered the tick rate will increase and the Low to High bar graph will visually indicate a leak. Press the "Zero" key (left blue soft key) to reset (nullify) the tick and continue looking for the leak. Repeat this process until the probe is directly over the source of the leak.

6. Press the "Exit" key (center blue soft key) to return the 716 to the "Measurements" menu.

### **MEASUREMENTS - Flue Gas (continued)**

| as        |
|-----------|
| 02:44     |
| s         |
| 5ppm      |
| 0.2%      |
| .003      |
| 82.3%     |
| 4.3%      |
| 10%       |
| Data Save |
| ss: 2     |
| K Save    |
|           |

Test data can be saved to a memory location if required.

1. Press the Save key (right blue soft key) and "Real Data Save" and "Address:" will be displayed.

2. Using the Up and Down Arrow keys select th memory location to save the data.

3. Press the OK key (center blue soft key) to save the data.

| ni<br>Antonin |       | ( <b>#</b> #; |
|---------------|-------|---------------|
| A Flue        | e gas | 3             |
| 17.03.20      | 12    | 02:44         |
| Natural       | gas   |               |
| CO            | 85    | opm           |
| CO2(c)        | 10.   | 2%            |
| Ratio         | 0.00  | 03            |
| Effi(g)       | 82    | .3%           |
| 02            | 4.    | 3%            |
| XAir          | 1     | 0%            |
| Real Dat      | a Pri | nt            |
| Real Dat      | a PC  | Out           |
| Send          | OK    |               |

Test data can be sent to an optional infrared prir er (p/n A740) or to a PC using optional cable an software.

1. Press the Send key (left blue soft key) and "Real Data Print" and "Real Data PC Out" will be displayed.

2. Using the Up and Down arrow keys select the type of output you require. If printing data to the printer, align the window of the analyzer with the window on the printer about 6 to 8 inches apart. If sending data to a PC, connect the USB cable t the analyzer and computer and run the 716 PC software.

3. Press the OK key (center blue soft key) to pril or send data to a PC.

ò .800.561.81 21

### **Typical Test Results**

Actual test results vary depending on the equipment under test. TPI recommends you check with the manufacturer of the equipment being tested to determine specific acceptable results.

### **Power Burners (Gas Fired)**

| Oxygen            | 3% to 6%                    |
|-------------------|-----------------------------|
| Carbon Monoxide   | Less than 100ppm (air free) |
| Stack Temperature | emperature 300°F to 500°F   |
| Draft             | -0.15 inH2O                 |

### **Power Burners (Oil Fired)**

| Oxygen            | 4% to 7%                    |
|-------------------|-----------------------------|
| Carbon Monoxide   | Less than 100ppm (air free) |
| Stack Temperature | 325°F to 625°F              |
| Draft             | -0.15 inH2O                 |

### Gas Fired Burners (Atmospheric / Fan Assist)

| Oxygen            | 7% to 9%                    |
|-------------------|-----------------------------|
| Carbon Monoxide   | Less than 100ppm (air free) |
| Stack Temperature | 325°F to 500°F              |
| Draft             | -0.15 inH2O to -0.4 inH2O   |

### Measurements - CO Room Test

The CO room test function enables the 716 to monitor and log ambient CO level in a room or office space at 1 minute intervals. This data can be retrieved later v the optional infrared printer or serial cable and software.

| -                        |           | <sub>۱</sub> 1. |
|--------------------------|-----------|-----------------|
| Zeroing                  |           | 01              |
| 17.03.2012               | 02:44     | Se              |
| Wait                     | 28        | te              |
| 1296 cc/min              |           |                 |
| 27.5 °C                  |           | Z.              |
|                          |           |                 |
|                          |           |                 |
|                          |           | ar              |
|                          |           |                 |
| Skip                     |           | , <sup>יי</sup> |
|                          |           | 3.              |
| CO room to               | est       | W<br>th         |
| 17.03.2012               | 02:44     | Sa              |
| Sampling time            | : 1min    | ar              |
| Page Address<br>CO Real: | S: 0<br>0 | 10              |

| CO Min: |       | 0     |
|---------|-------|-------|
| CO Avg  | :     | 0     |
| CO Max  | :     | 0     |
| Saved N | lo.:  | 0     |
| Saved N | 10.:  | 0     |
|         | Start | Chang |

|              | 4 <b>. #A</b> j |
|--------------|-----------------|
| CO room      | test            |
| 17.03.2012   | 02:4            |
| Sampling tim | e: 1min         |
| Page Addres  | s: 0            |
| CO Real:     | 0               |
| CO Min:      | 0               |
| CO Avg:      | 0               |
| CO Max:      | 0               |
| C            | 0               |

1. Begin with the 716 in a fresh air environment outside of the test area. From the main menu select "Measurement" as outlined on page ##. From the "Measurements" menu select "CO roor test" and the zeroing screen will display.

2. If "Skip" is displayed the analyzer sensor is zeroed and ready for use. Press the center blue soft key to move to the next screen. If "Skip" is not displayed, wait for the zero process to finish and the next screen will be displayed automatica

| ٢ |                                                   |
|---|---------------------------------------------------|
| ` | 3. After the zero process the CO room test displa |
|   | will appear. At this time the page address where  |
|   | the data will be stored can be changed as neces-  |
|   | sary. Press the "Chang" key (left blue soft key)  |
|   | and use the Arrow keys to change the address      |
|   | location.                                         |
|   |                                                   |

4. Press the "Start" key (center blue soft key) to begin CO monitoring. The pump will start and the 716 will begin storing readings every minute. The number of readings stored can be seen at the bo tom of the screen. The real, minimum, maximum and average CO measured will be displayed too.

5. When the desired number of readings have been taken press the "Stop" key (center blue sof key).

6. Stored readings can be sent to a PC or printer by pressing the "Send" key (left blue soft key) ar selecting "Print Out" or "PC Out". .com

## nformation@itm.com

### Measurements - Temperature & Pressure (continued)

Tightness Test -

The tightness test function enables the 716 to check for pressure leaks in valves, fittings, and pressure switches with an elapsed time reference.

1. From the main menu select "Measurement" as outlined on page 12. From the "Measurements" menu select "Tightness test" and the following screen will ountdown may be repeated several times until the sensor initiates.

| Tightness t    | est                |
|----------------|--------------------|
| 17.03.2012     | 02:44              |
| Address :      | 0                  |
| Prsu Unit :    | inH <sub>2</sub> O |
| Prsu Real :    | 0.000              |
| Start P1 :     |                    |
| Finish P2 :    |                    |
| Diff (P2-P1) : |                    |
| Elapsed time : | 00:00              |
|                |                    |

2. If necessary, press the "Chang" key (right blue oft key) and then use the "Arrow" keys to change he address location where the test data will be tored.

 Connect pressure sampling tube to the (+) pressure port and make sure there are no restricions in the tubing. Press the "Zero" key (left blue oft key) to zero the manometer.

. Connect the tubing to the device under test. Pressurize the device to the required level.

5. Press the "Save1" key (center blue soft key). This saves the initial pressure (Start P1) and activates the elapsed time clock.

| Tightness t    | test               |
|----------------|--------------------|
| 17.03.2012     | 02:44              |
| Address :      | 0                  |
| Prsu Unit :    | inH <sub>2</sub> O |
| Prsu Real :    | 0.000              |
| Start P1 :     |                    |
| Finish P2 :    |                    |
| Diff (P2-P1) : |                    |
| Elapsed time : | 00:00              |
|                |                    |
| Zero Save1     | Chang              |

6. When the elapsed time has reached the level outlined by the manufacturer of the device under test press the "Save2" key (center blue soft key). The start pressure, finish pressure, and pressure difference along with the elapsed time of the test will be displayed. This data is stored in the address location selected earlier.

7. Press the "End" key (center blue soft key) to end the test or press the "Send" key (left blue soft key) activates a sub-menu that allows you to print to the optional A740 printer (Print Out) or send the test data to a PC using the optional cable and software (PC Out). Use the "Arrow" keys to select the desired output method and press the "OK" key (left blue soft key) to confirm the selection.

### **Measurements - Temperature & Pressure**

| Main me     | enu    |
|-------------|--------|
| 17.03.2012  | 02:44  |
| Measurem    | ents   |
| Memory      |        |
| Fuel Type   |        |
| Analyzer S  | Setup  |
| Units of Me | easure |
|             | 0      |
| Sensor Inf  |        |
| Sensor Inf  |        |

the menu.

the selection.

17.03.2012

T1-ST

T2-AT

ΔT Prsu

From the Measurements menu use the Up /

Down Arrow keys to select "Temp/Pressure" in

Press "Enter" (center soft blue key) to confirm

.

----- °F

----- °F

----- °F

0.000 in H2O

02:44

From the Main menu screen using the Up / Dov Arrow keys select "Measurements" in the menu

Press "Enter" (center blue soft key) to confirm the selection.

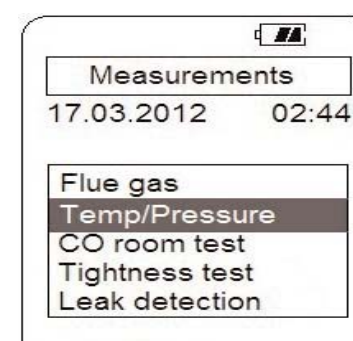

| BT.P | Enter |   |
|------|-------|---|
|      |       | _ |

The Temperature / Pressure screen will display

.com This screen displays both T1 and T2 channels c temperature as well as the difference between and T2 ( $\Delta$ T).

If no probe is connected to the input "-----" will be displayed indicating and open connection.

Pressure (Prsu) is also displayed in this screen

Zero Send Save

Temp/Pressure

.800.561.8187 23

www.

### Measurements - Temperature & Pressure (continued)

Measuring Temperature -

1. Ensure you have a 'K' type probe connected to one or both of the thermocouple sockets T1 / T2 (refer to figure below)

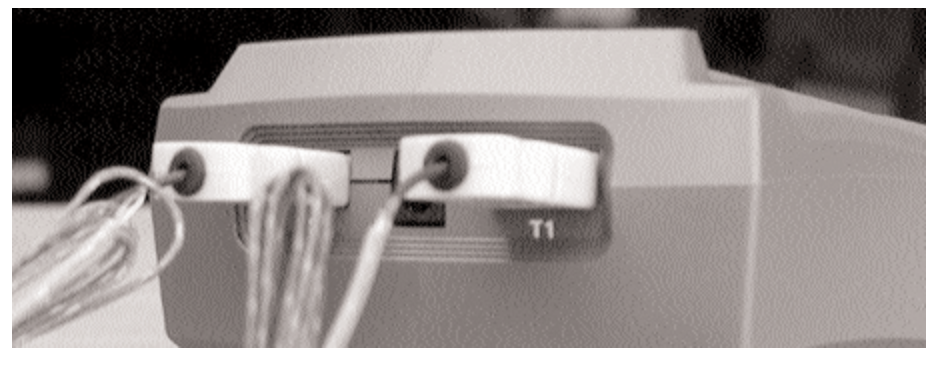

WARNING: - There is ONLY one correct way to connect the 'K' type thermocouple plug into the socket (see page 7). Forcing the plug into the socket the wrong way may result in damage to the instrument.

2. Touch the temperature probe to the item under test and read the displayed temperature.

| T                 |
|-------------------|
| Temp/Pressure     |
| 7.03.2012 02:4    |
| 1-ST 75.2 °F      |
| [2-AT 74.9 °F     |
| ΔT 0.3 °F         |
| Prsu 0.000 in H2O |

Other Features:

• Pressing "Send" (center blue soft key) activates a sub-menu and allows information to be sent to the optional A740 infrared printer or to a PC using the optional USB interface cable and software.

 Pressing "Save" (right blue soft key) activates a sub-menu that allows the screen data to be saved in a memory location (0 to 99) for later retrieval.

• Pressing "Zero" (left blue soft key) zeros the manometer. This is used prior to measuring pressure.

NOTE: Analyzer shown in picture above with optional second GK11M probe. Analyzer ships with one GK11M as standard.

### Measurements - Temperature & Pressure (continued)

Measuring Pressure -

1. Ensure you have Pressure Sampling Tube connected to one or both of the Pressure Ports and there are no restrictions in the tubing (see figure below)

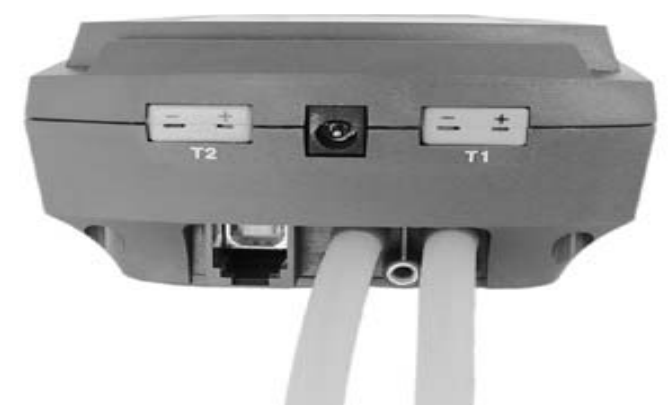

- 2. Zero the display by pressing the "Zero" Key (left blue soft key).
- 3. Connect the tube(s) to the device under test and read the pressure on the

| ۹ <b>۳۸</b> ,      |
|--------------------|
| s test             |
| 02:44              |
| 0                  |
| inH <sub>2</sub> O |
| 0.000              |
|                    |
| d Cave             |
|                    |

Other Features:

.com • Pressing "Send" (center blue soft key) activates a sub-menu and allows information to be sent to the optional A740 infrared printer or to Ļ PC using the optional USB interface cable and software. www.

• Pressing "Save" (right blue soft key) activate a sub-menu that allows the screen data to be saved in a memory location (0 to 99) for later retrieval.

display.

- Pressing "Zero" (left blue soft key) zeros the manometer. This is used prior to measuring pressure.
- The 716 incorporates a differential manometer. Pressure applied to the (-) port subtracted from the pressure applied to the (+) port. Examples of pressures being measured:
  - (+) port =  $10^{\circ}H_2O$ , (-) port = Not Connected, Displayed reading =  $10^{\circ}H_2O$
  - (+) port =  $10^{\circ}H_2O$ , (-) port =  $5^{\circ}H_2O$ , Displayed reading =  $5^{\circ}H_2O$